# **GE Fanuc Automation**

# Series 90-30/70

# **Computer Link Driver**

지원 버전 TOP Design Studio V1.0 이상

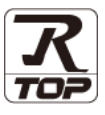

## **CONTENTS**

본 사 ㈜M2I의 "Touch Operation Panel(M2I TOP) Series"를 사용해주시 는 고객님께 감사 드립니다. 본 매뉴얼을 읽고 "TOP-외부장치"의 접속 방법 및 절차를 숙지해 주십시오.

**1.** 시스템 구성

## <u>2 페이지</u>

접속에 필요한 기기, 각 기기의 설정, 케이블, 구성 가능한 시스 템에 대해 설명합니다.

- 2. 외부 장치 선택
   4 페이지

   TOP 기종과 외부 장치를 선택합니다.
- **3.** TOP 통신 설정
- <u>5 페이지</u>

TOP 통신 설정 방법에 대해서 설명합니다.

## 10 페이지

외부 장치의 통신 설정 방법에 대해서 설명합니다.

5. 케이블 표

## 18 페이지

접속에 필요한 케이블 사양에 대해 설명합니다.

### **6.** 지원 어드레스

외부 장치 설정

## <u>21 페이지</u>

본 절을 참조하여 외부 장치와 통신 가능한 어드레스를 확인하 십시오.

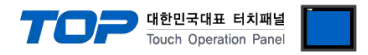

## 1. 시스템 구성

TOP와 "GE Fanuc Intelligent Platforms, Inc. – Series 90-30/70, VersaMax(Nano/Micro)"의 시스템 구성은 아래와 같습니다.

| 시리즈          | CPU                                                                                                    | Link I/F                         | 통신 방식                                          | 시스템 설정                                       | 케이블                                          |                    |
|--------------|----------------------------------------------------------------------------------------------------|----------------------------------|------------------------------------------------|----------------------------------------------|----------------------------------------------|--------------------|
| 시리즈          | IC693CPU311<br>IC693CPU313<br>IC693CPU321<br>IC693CPU323<br>IC693CPU323<br>IC693CPU340<br>IC693CPU340<br>IC693CPU350<br>IC693CPU351<br>IC693CPU352<br>IC693CPU363<br>IC693CPU363<br>IC693CPU364<br>IC693CPU374<br>IC693CPU311<br>IC693CPU313<br>IC693CPU323<br>IC693CPU331<br>IC693CPU340 | SNP Serial Port<br>on Power unit | RS–422<br>(4 wire)                             | <u>3. TOP 통신 설정</u><br><u>4.1 외부 장치 설정 1</u> | <u>5.1 케이블 표 1</u>                           |                    |
| Series       | IC693CPU311<br>IC693CPU313<br>IC693CPU321<br>IC693CPU323<br>IC693CPU331<br>IC693CPU340<br>IC693CPU341<br>IC693CPU350<br>IC693CPU360<br>IC693CPU364                                                                                                    | Built-in Serial Port             | RS–422<br>(4 wire)                             | <u>3. TOP 통신 설정</u><br><u>4.1 외부 장치 설정 1</u> | <u>5.1 케이블 표 1</u>                           |                    |
| 90–30<br>PLC |                                                                                                    | IC693CMM311                      | RS-232C<br>RS-422<br>(4 wire)                  | <u>3. TOP 통신 설정</u><br><u>4.3 외부 장치 설정 3</u> | <u>5.2 케이블 표 2</u>                           |                    |
|              |                                                                                                    | Built-in Serial Port             | RS–422<br>(4 wire)                             | <u>3. TOP 통신 설정</u><br><u>4.1 외부 장치 설정 1</u> | <u>5.1 케이블 표 1</u>                           |                    |
|              | IC693CPU351<br>IC693CPU352                                                                                                    | IC693CPU351<br>IC693CPU352       | Port 1<br>on CPU Unit<br>Port 2<br>on CPU Unit | RS-232C<br>RS-422<br>(4 wire)                | <u>3. TOP 통신 설정</u><br><u>4.2 외부 장치 설정 2</u> | <u>5.1 케이블 표 1</u> |
|              | 1093070363                                                                                                    | IC693CMM311                      | RS-232C<br>RS-422<br>(4 wire)                  | <u>3. TOP 통신 설정</u><br><u>4.3 외부 장치 설정 3</u> | <u>5.2 케이블 표 2</u>                           |                    |
|              |                                                                                                    | Port<br>on Power unit            | RS–422<br>(4 wire)                             | <u>3. TOP 통신 설정</u><br><u>4.1 외부 장치 설정 1</u> | <u>5.1 케이블 표 1</u>                           |                    |
|              | IC693CPU374                                                                                                    | IC693CMM311                      | RS-232C<br>RS-422<br>(4 wire)                  | <u>3. TOP 통신 설정</u><br><u>4.3 외부 장치 설정 3</u> | <u>5.2 케이블 표 2</u>                           |                    |

☞다음 페이지에서 계속 됩니다.

|              |             |                 |          |                                     | 한민국대표 터치패널<br>ouch Operation Panel |  |  |
|--------------|-------------|-----------------|----------|-------------------------------------|------------------------------------|--|--|
| 시리즈          | CPU         | Link I/F        | 통신 방식    | 시스템 설정                              | 케이블                                |  |  |
|              | IC697CPU731 |                 |          |                                     |                                    |  |  |
|              | IC697CPU771 |                 |          |                                     |                                    |  |  |
|              | IC697CPU772 |                 |          |                                     |                                    |  |  |
|              | IC697CPU780 |                 |          |                                     |                                    |  |  |
|              | IC697CPU781 |                 |          |                                     |                                    |  |  |
|              | IC697CPU782 |                 |          |                                     |                                    |  |  |
|              | IC697CPU788 |                 |          |                                     |                                    |  |  |
|              | IC697CPU789 |                 |          |                                     |                                    |  |  |
|              | IC697CPM790 |                 |          |                                     |                                    |  |  |
|              | IC697CPM915 | SNP Serial Port | RS-422   | <u>3. TOP 통신 설정</u>                 | 티 케이브 표 1                          |  |  |
|              | IC697CPM925 | on CPU unit     | (4 wire) | <u>4.1 외부 장치 설정 1</u>               | <u> 3.1 개이글 표 1</u>                |  |  |
|              | IC697CPX722 |                 |          |                                     |                                    |  |  |
|              | IC697CPX782 |                 |          |                                     |                                    |  |  |
|              | IC697CPX928 |                 |          |                                     |                                    |  |  |
|              | IC697CPX935 |                 |          |                                     |                                    |  |  |
|              | IC697CGR772 |                 |          |                                     |                                    |  |  |
|              | IC697CGR935 |                 |          |                                     |                                    |  |  |
|              | IC697CSE784 |                 |          |                                     |                                    |  |  |
| Series       | IC697CSE924 |                 |          |                                     |                                    |  |  |
| 90–70        | IC697CSE925 |                 |          |                                     |                                    |  |  |
| PLC          | IC697CPU731 |                 | RS-232C  |                                     |                                    |  |  |
|              | IC697CPU732 | IC697CMM711     |          |                                     |                                    |  |  |
|              | IC697CPU771 |                 |          |                                     |                                    |  |  |
|              | IC697CPU772 |                 |          |                                     |                                    |  |  |
|              | IC697CPU781 |                 |          |                                     |                                    |  |  |
|              | IC697CPU782 |                 |          |                                     |                                    |  |  |
|              | IC697CPU788 |                 |          |                                     |                                    |  |  |
|              | IC697CPU789 |                 |          |                                     |                                    |  |  |
|              | IC697CPM790 |                 |          | 2 TOD 토시 선저                         |                                    |  |  |
|              | IC697CPM914 |                 |          | <u>3.101 8년 28</u><br>43 이브 자치 선전 3 | <u>5.2 케이블 표 2</u>                 |  |  |
|              | IC697CPM915 |                 |          | <u>4.3 피구 경지 결경 3</u>               |                                    |  |  |
|              | IC697CPM924 |                 |          |                                     |                                    |  |  |
|              | IC697CPM925 |                 |          |                                     |                                    |  |  |
|              | IC697CPX772 |                 | RS-422   |                                     |                                    |  |  |
|              | IC697CPX782 |                 | (4 wire) |                                     |                                    |  |  |
|              | IC697CPX928 |                 |          |                                     |                                    |  |  |
|              | IC697CPX935 |                 |          |                                     |                                    |  |  |
|              | IC697CGR772 |                 |          |                                     |                                    |  |  |
|              | IC697CGR935 |                 |          |                                     |                                    |  |  |
| VersaMax     | IC200C      | Port 1          | RS-232C  |                                     |                                    |  |  |
| (Nano/Micro) |             | on CPU unit     | 13-2320  | <u>3. TOP 통신 설정</u>                 | 53케이븍 퓨 3                          |  |  |
| PLC          |             | Port 2          | RS-422   | <u>4.4 외부 장치 설정 4</u>               | <u> </u>                           |  |  |
|              |             | on CPU unit     | (4 wire) | ł wire)                             |                                    |  |  |

## ■ 연결 구성

•1:1(TOP 1 대와 외부 장치 1 대) 연결 - RS232C/422 통신에서 가능한 구성입니다.

NN

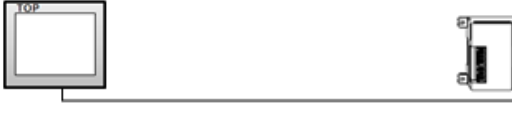

•1:N(TOP 1 대와 외부 장치 여러 대) 연결 - RS422 통신에서 가능한 구성입니다.

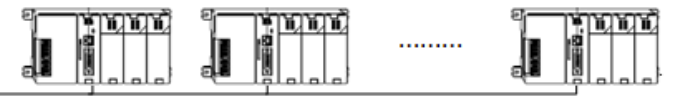

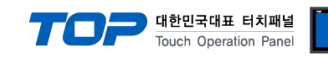

## 2. 외부 장치 선택

■ TOP 모델 및 포트 선택 후 외부 장치를 선택합니다.

| 디바이스 선택                                                                                                    |                                             |          |                          | ×    |
|----------------------------------------------------------------------------------------------------|---------------------------------------------|----------|--------------------------|------|
| PLC 선택                                                                                                    | [COM1                                       | ]        |                          |      |
| 제조사                                                                                                    |                                             |          |                          |      |
| GE Fanuc A                                                                                                 | utomation                                   |          |                          | •    |
|                                                                                                    |                                             |          |                          |      |
|                                                                                                    |                                             |          |                          |      |
| Se Se                                                                                                    | ries90-30/70                                |          |                          |      |
|                                                                                                    |                                             |          |                          |      |
|                                                                                                    |                                             |          |                          |      |
|                                                                                                    |                                             |          |                          |      |
|                                                                                                    |                                             |          |                          |      |
|                                                                                                    |                                             |          |                          |      |
|                                                                                                    |                                             |          |                          |      |
|                                                                                                    |                                             | 1        |                          |      |
|                                                                                                    |                                             | ● 뒤로     | 📫 다음                     | X 취소 |
|                                                                                                    |                                             |          |                          |      |
| 디바이스 선택                                                                                                    |                                             |          |                          | X    |
| 디바이스 선택                                                                                                    |                                             |          |                          |      |
| 디바이스 선택<br>● PLC 설정 -<br><sup>범친 .</sup>                                                                   | PIC1                                        |          |                          |      |
| 디바이스 선택<br>● PLC 설정 -<br>별칭 :<br>인터페이스 :                                                                   | PLC1                                        | ink      |                          |      |
| 디바이스 선택<br>● PLC 설정 -<br>별칭:<br>인터페이스:<br>프로토콜:                                                            | PLC1<br>Computer Li                         | ink      | •                        |      |
| 디바이스 선택<br>● PLC 설정 -<br>별칭:<br>인터페이스:<br>프로토콜:                                                            | PLC1<br>Computer Li<br>SNP                  | ink      | V                        |      |
| 다바이스 선택<br>• PLC 설정-<br>별칭:<br>인터페이스:<br>프로토콜:<br>• 통신 옵션                                                  | PLC1<br>Computer Li<br>SNP                  | ink      | <b>•</b>                 |      |
| [ 타바이스 선택<br>● PLC 설정 -<br>별청 :<br>인터페이스 :<br>프로토콜 :<br>● 통신 옵션<br>TimeOut (ms)                            | PLC1<br>Computer Li<br>SNP<br>300           | nk<br>E  | •                        |      |
| [ 타바이스 선택<br>● PLC 설정 -<br>별칭 :<br>인터페이스 :<br>프로토콜 :<br>● 통신 옵션<br>TimeOut (ms)<br>SendWait (ms)           | PLC1<br>Computer Li<br>SNP<br>300<br>0      | nk       | •                        |      |
| [ 바이스 선택<br>• PLC 설정 -<br>별칭 :<br>인터페이스 :<br>프로토콜 :<br>• 통신 옵션<br>TimeOut (ms)<br>SendWait (ms)<br>SNP ID  | PLC1<br>Computer Li<br>SNP<br>300<br>0<br>1 | ink<br>C |                          |      |
| [ 타바이스 선택<br>● PLC 설정 -<br>별칭 :<br>인터페이스 :<br>프로토콜 :<br>● 통신 옵션<br>TimeOut (ms)<br>SendWait (ms)<br>SNP ID | PLC1<br>Computer Li<br>SNP<br>300<br>0<br>1 | nk       |                          |      |
| [ 바이스 선택                                                                                                   | PLC1<br>Computer Li<br>SNP<br>300<br>0<br>1 | ink      |                          |      |
| [ 바이스 선택<br>● PLC 설정 -<br>별칭 :<br>인터페이스 :<br>프로토콜 :<br>● 통신 옵션<br>TimeOut (ms)<br>SendWait (ms)<br>SNP ID  | PLC1<br>Computer Li<br>SNP<br>300<br>0<br>1 | nk       |                          |      |
| [ 바이스 선택<br>● PLC 설정 -<br>별칭 :<br>인터페이스 :<br>프로토콜 :<br>● 통신 옵션<br>TimeOut (ms)<br>SendWait (ms)<br>SNP ID  | PLC1<br>Computer Li<br>SNP<br>300<br>0<br>1 | ink      |                          |      |
| [ 바이스 선택<br>● PLC 설정 -<br>별칭 :<br>인터페이스 :<br>프로토콜 :<br>● 통신 옵션<br>TimeOut (ms)<br>SendWait (ms)<br>SNP ID  | PLC1<br>Computer Li<br>SNP<br>300<br>0<br>1 | ink      | <ul> <li>✓ OK</li> </ul> | ★ 취소 |

| 설정 사항 |     | 내용                                                             |      |  |                   |  |
|-------|-----|----------------------------------------------------------------|------|--|-------------------|--|
| TOP   | 모델  | TOP 디스플레이와 프로세스를 확인하여 터치 모델을 선택합니다.                            |      |  |                   |  |
| 외부 장치 | 제조사 | TOP와 연결할 외부 장치의 제조사를 선택합니다.<br>"GE Fanuc Automation"를 선택 하십시오. |      |  |                   |  |
|       | PLC | TOP와 연결할 외부 장치를 선택<br>모델                                       | 프로토콜 |  |                   |  |
|       |     | Series 90-30/70 Computer Link 사용자 설정<br>지원하는 프로토콜              |      |  | 사용자 설정            |  |
|       |     |                                                                |      |  |                   |  |
|       |     | SNP                                                            |      |  |                   |  |
|       |     | 연결을 원하는 외부 장치가 시스템 구성 가능한 기종인지 1장의 시스템<br>바랍니다.                |      |  | 의 시스템 구성에서 확인 하시기 |  |

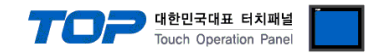

## 3. TOP 통신 설정

통신 설정은 TOP Design Studio 혹은 TOP 메인 메뉴에서 설정 가능 합니다. 통신 설정은 외부 장치와 동일하게 설정해야 합니다.

### 3.1 TOP Design Studio 에서 통신 설정

## (1) 통신 인터페이스 설정

■ [ 프로젝트 > 프로젝트 속성 > TOP 설정 ] → [ 프로젝트 옵션 > "HMI 설정 사용" 체크 > 편집 > 시리얼 ] - TOP 통신 인터페이스를 TOP Design Studio에서 설정합니다.

| 이 실정<br>SYS : RD1520 | x I I           | 로젝트 옵션 _ 회면 전환 글로벌 잠금 옵션 프로젝트 스타일 스플래쉬 Pic 버퍼 동기화 |   |
|----------------------|-----------------|---------------------------------------------------|---|
| ▲ · 🛒 PLC 설정         |                 | 파티션 성정                                            |   |
| COM1(1)              |                 | 루그: 192 🔺 (KByte) 날은 용량 0(KByte)                  |   |
| COM2(0)              | nes90-30/70 [0] |                                                   |   |
|                      |                 | 알담: 192 🝚 (KByte)                                 |   |
| ETHERNET(0)          |                 | 레시피: 61 🚔 (KByte)                                 |   |
|                      |                 |                                                   |   |
|                      |                 | 시스템 폰트 실상                                         |   |
|                      |                 | ✓ 안티알리마싱 사용 [A]                                   |   |
|                      |                 | □ №1 키 잠금 사용                                      |   |
|                      |                 |                                                   |   |
|                      |                 |                                                   |   |
|                      |                 | 인터탁 시간[L]: 1 (분)                                  |   |
|                      |                 | ☑ HMT 석적 사용                                       | _ |
|                      | E               | HMT 섬전 유셔 편집                                      |   |
|                      |                 | Project Settion                                   |   |
|                      |                 | Project Name=NewProject                           |   |
| 프로젝트                 |                 |                                                   |   |
|                      |                 | 표 시리얼 X                                           |   |
| 프로젝트 설정<br>시 스템      | 고급 설정           | 시리얼 포트 COM1 -                                     |   |
|                      |                 | 신호 레벨                                             |   |
|                      |                 | ○ RS-Z32C ● RS-422(4) ○ RS-485(2)                 |   |
| 보안                   | 날짜/시간           | 비트/초: 19200 🗸 이러빗                                 |   |
|                      |                 |                                                   |   |
| 0 1000 0             |                 | 데이터 비트: 8 🗸                                       |   |
|                      |                 |                                                   |   |
| 시기업                  | HDMI            | 정시 비트: 1 🔹                                        |   |
| 옵션 장치                |                 |                                                   |   |
|                      | 1111            | 페니니 이드· 값금 *                                      |   |
|                      |                 | 흐름 제어: 꺼진 🗸                                       |   |
| 제며 USB               | SD/CE           |                                                   |   |
| 문지 자귀                | 307 01          |                                                   |   |
| 중산 성사                |                 | 취소 적용                                             |   |
|                      |                 |                                                   |   |
| PLC                  |                 |                                                   |   |
| FLU                  |                 |                                                   |   |

| 항 목        | т       | OP     | 외부 장치   | 비고 |  |
|------------|---------|--------|---------|----|--|
| 신호 레벨 (포트) |         | RS-422 | RS-232C |    |  |
|            | RS-232C |        | RS-422  |    |  |
| 보우레이트      | 19200   |        |         |    |  |
| 데이터 비트     |         | 8      |         |    |  |
| 정지 비트      |         |        |         |    |  |
| 패리티 비트     |         | 없음     | 2       |    |  |

※ 위의 설정 내용은 본 사에서 권장하는 <u>예제</u>입니다.

| 항 목    | 설 명                                       |
|--------|-------------------------------------------|
| 신호 레벨  | TOP — 외부 장치 간 시리얼 통신 방식을 선택합니다.           |
| 보우레이트  | TOP — 외부 장치 간 시리얼 통신 속도를 선택합니다.           |
| 데이터 비트 | TOP — 외부 장치 간 시리얼 통신 데이터 비트를 선택합니다.       |
| 정지 비트  | TOP — 외부 장치 간 시리얼 통신 정지 비트를 선택합니다.        |
| 패리티 비트 | TOP - 외부 장치 간 시리얼 통신 패리티 비트 확인 방식을 선택합니다. |

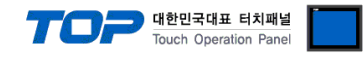

### (2) 통신 옵션 설정

■ [ 프로젝트 > 프로젝트 속성 > PLC 설정 > COM > "PLC1 : Series90-30/70"]

– Series90-30/70 Computer Link (SNP/SNP-X) 통신 드라이버의 옵션을 TOP Design Studio에서 설정합니다.

| 1000 44 TH                  |                        |
|-----------------------------|------------------------|
| ▲· TOP 열성                   | ● nc d石                |
| SYS : RD1520X               | * PIL 28               |
| ▲ · 🛒 PLC 설성                | 별칭: PLC1               |
| <ul> <li>COM1(1)</li> </ul> |                        |
| PLC1 : Series90-30/70 [0]   | 인터페이스: Computer Link 🔹 |
| COM2(0)                     |                        |
| COM3(0)                     |                        |
| ETHERNET(0)                 |                        |
|                             | ● 통신 옵션                |
|                             | Timo(htt (ma)          |
|                             | 300 C                  |
|                             | SendWait (ms)          |
|                             |                        |
|                             | SNP ID 1               |
|                             |                        |
|                             |                        |
|                             |                        |
|                             |                        |
|                             |                        |
|                             |                        |
|                             |                        |
|                             |                        |
|                             |                        |
|                             |                        |
|                             |                        |
|                             |                        |
|                             |                        |
|                             |                        |
|                             |                        |
|                             |                        |
|                             |                        |
|                             |                        |
|                             |                        |
|                             |                        |
|                             |                        |
| ۲ III F                     |                        |

| 항 목           | 설 정                                          | 비고               |
|---------------|----------------------------------------------|------------------|
| 인터페이스         | "Computer Link"를 선택합니다.                      | <u>"2. 외부 장치</u> |
| 프로토콜          | TOP — 외부 장치 간 시리얼 통신 프로토콜을 선택합니다.            | <u>선택" 참고</u>    |
| TimeOut (ms)  | TOP가 외부 장치로부터 응답을 기다리는 시간을 설정합니다.            |                  |
| SendWait (ms) | TOP가 외부 장치로부터 응답 수신 후 다음 명령어 요청 전송 간에 대기 시간을 |                  |
|               | 설정합니다.                                       |                  |
| SNP ID        | 외부 장치의 SNP ID를 입력합니다.                        |                  |

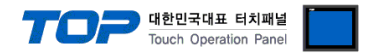

### 3.2 TOP 에서 통신 설정

※ "3.1 TOP Design Studio 에서 통신 설정" 항목의 "HMI 설정 사용"을 체크 하지 않은 경우의 설정 방법입니다.

■ TOP 화면 상단을 터치하여 아래로 <u>드래그</u> 합니다. 팝업 창의 "EXIT"를 터치하여 메인 화면으로 이동합니다.

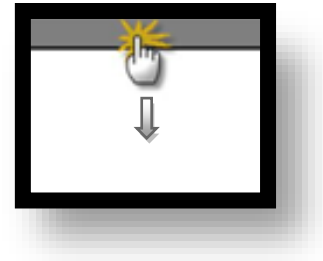

- (1) 통신 인터페이스 설정
  - [메인 화면 > 제어판 > 시리얼 ]

| ★ 제어판<br>프로젝트<br>프로젝트 설정<br>시스템<br>보안<br>보안<br>시스템<br>로젠 상지<br>지리별<br>지리별<br>지리별<br>지리별<br>문전<br>모안<br>모양<br>모양<br>모양<br>모양<br>모양<br>모양<br>모양<br>모양<br>모양 | 교급 설정<br>고급 설정<br>알짜/시간<br>말짜/시간<br>BDMI | 시리얼 포트 COM1          신호 레벨          이 RS-232C @ RS-422(4) @ RS-485(2)          비트/초:       19200 •         데이터 비트:       8         정지 비트:       1         패리티 비트:       없음         호름 제어:       꺼짐         취소<       적용 |
|----------------------------------------------------------------------------------------------------|------------------------------------------|----------------------------------------------------------------------------------------------------|
|                                                                                                    |                                          |                                                                                                    |

| 항 목            | т       | )P     | 외부 장치             | 비고 |  |
|----------------|---------|--------|-------------------|----|--|
| <br>신호 레벨 (포트) | RS-232C | RS-422 | RS-232C<br>RS-422 |    |  |
| 보우레이트          | 19200   |        |                   |    |  |
| 데이터 비트         | 8       |        |                   |    |  |
| 정지 비트          | 1       |        |                   |    |  |
| 패리티 비트         | 없음      |        |                   |    |  |
|                |         |        |                   |    |  |

※ 위의 설정 내용은 본 사에서 권장하는 설정 <u>예제</u>입니다.

| 항 목    | 설 명                                       |
|--------|-------------------------------------------|
| 신호 레벨  | TOP — 외부 장치 간 시리얼 통신 방식을 선택합니다.           |
| 보우레이트  | TOP — 외부 장치 간 시리얼 통신 속도를 선택합니다.           |
| 데이터 비트 | TOP — 외부 장치 간 시리얼 통신 데이터 비트를 선택합니다.       |
| 정지 비트  | TOP — 외부 장치 간 시리얼 통신 정지 비트를 선택합니다.        |
| 패리티 비트 | TOP - 외부 장치 간 시리얼 통신 패리티 비트 확인 방식을 선택합니다. |

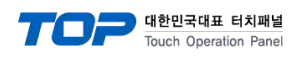

(2) 통신 옵션 설정

■ [ 메인 화면 > 제어판 > PLC ]

|                                               | ETT PLC                                                                                                    | 1 |
|-----------------------------------------------|----------------------------------------------------------------------------------------------------|---|
| 실행<br>(☆ 제어판)<br>프로젝트<br>프로젝트 설정<br>시스템<br>보안 | Driver PLC1(Series90-30/70) -<br>Interface:<br>Computer Link -<br>Protocol: SNP -<br>TimeOut (ms) 300<br>SendWait (ms) 0<br>SNP ID 1 |   |
| VNC 뷰 에 시 11월<br>옵션 장치                        |                                                                                                    |   |
|                                               | Diagnostic<br>취소 적용                                                                                                    |   |

| 항 목           | 설 정                                            | 비고               |
|---------------|------------------------------------------------|------------------|
| 인터페이스         | "Computer Link"를 선택합니다.                        | <u>"2. 외부 장치</u> |
| 프로토콜          | TOP – 외부 장치 간 시리얼 통신 프로토콜을 선택합니다.              | <u> 선택" 참고</u>   |
| TimeOut (ms)  | TOP가 외부 장치로부터 응답을 기다리는 시간을 설정합니다.              |                  |
| SendWait (ms) | TOP가 외부 장치로부터 응답 수신 후 다음 명령어 요청 전송 간에 대기 시간을   |                  |
|               | 설정합니다.                                         |                  |
| SNP ID        | 외부 장치의 SNP ID를 입력합니다. (TOP Design Studio에서 설정) |                  |

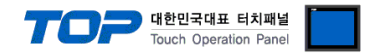

## 3.3 통신 진단

■ TOP - 외부 장치 간 인터페이스 설정 상태를 확인
 - TOP 화면 상단을 터치하여 아래로 <u>드래그</u>. 팝업 창의 "EXIT"를 터치하여 메인 화면으로 이동한다
 - [ 제어판 > 시리얼 ] 에서 사용 하고자 하는 COM 포트 설정이 외부 장치의 설정 내용과 같은지 확인한다

■ 포트 통신 이상 유무 진단

- [제어판 > PLC]에서 "통신 진단"을 터치한다.

- 화면 상에 Diagnostics 다이얼로그 박스가 팝업 되며 진단 상태를 판단한다.

| ОК             | 통신 설정 정상                                                |
|----------------|---------------------------------------------------------|
| Time Out Error | 통신 설정 비정상                                               |
|                | - 케이블 및 TOP, 외부 장치의 설정 상태 확인한다. <b>(참조 : 통신 진단 시트 )</b> |

#### ■ 통신 진단 시트

- 외부 단말기와 통신 연결에 문제가 있을 경우 아래 시트의 설정 내용을 확인 바랍니다.

| 항목           | 내용            | 내용      |    | ·인 | 참 고                    |  |
|--------------|---------------|---------|----|----|------------------------|--|
| 시스템 구성       | 시스템 연결 방법     |         | OK | NG | 1 시스테 그서               |  |
|              | 접속 케이블 명칭     |         | OK | NG | <u> 1. 시스템 구영</u>      |  |
| ТОР          | 버전 정보         |         | OK | NG |                        |  |
|              | 사용 포트         |         | OK | NG |                        |  |
|              | 드라이버 명칭       |         | OK | NG |                        |  |
|              | 기타 세부 설정 사항   |         | OK | NG |                        |  |
|              | 상대 국번         | 프로젝트 설정 | OK | NG | <u>2. 외부 장치 선택</u>     |  |
|              |               | 통신 진단   | OK | NG | <u>3. 통신 설정</u>        |  |
|              | 시리얼 파라미터      | 전송 속도   | OK | NG |                        |  |
|              |               | 데이터 비트  | OK | NG |                        |  |
|              |               | 정지 비트   | OK | NG |                        |  |
|              |               | 패리티 비트  | OK | NG |                        |  |
| 외부 장치 CPU 명칭 |               |         | OK | NG |                        |  |
|              | 통신 포트 명칭(모듈 명 | 3)      | OK | NG |                        |  |
|              | 프로토콜(모드)      |         | OK | NG |                        |  |
|              | 설정 국번         |         | OK | NG |                        |  |
|              | 기타 세부 설정 사항   |         | OK | NG | <u>4. 외부 장치 설정</u>     |  |
|              | 시리얼 파라미터      | 전송 속도   | OK | NG |                        |  |
|              |               | 데이터 비트  | OK | NG |                        |  |
|              |               | 정지 비트   | OK | NG |                        |  |
|              |               | 패리티 비트  | ОК | NG |                        |  |
| 어드레스 범위 확인   |               |         |    |    | <u>6. 지원 어드레스</u>      |  |
|              |               |         | OK | NG | (자세한 내용은 PLC 제조사의 매뉴얼을 |  |
|              |               |         |    |    | 참고 하시기 바랍니다.)          |  |

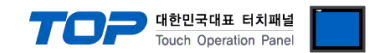

## 4. 외부 장치 설정

#### 4.1 외부 장치 설정 1 (Port on Power Unit, Built in Serial Port of Series 90-30/70)

"90-30/70 Series" Ladder Software "CIMPLICITY Machine Edition"를 사용하여 아래와 같이 설정 하십시오. 설정 내용을 다운로드 후, 외부 장치의 전원을 Reboot 하십시오. 본 예제에서 설명된 내용보다 더 자세한 설정법은 PLC 사용자 매뉴얼을 참조하십시오.

Step 1. Tool Bar의 "[Project] - [Add Target] - [GE Fanuc Controller]" 경로를 통해서 사용하려는 PLC시리즈를 "Target"으로 추가 합니다.

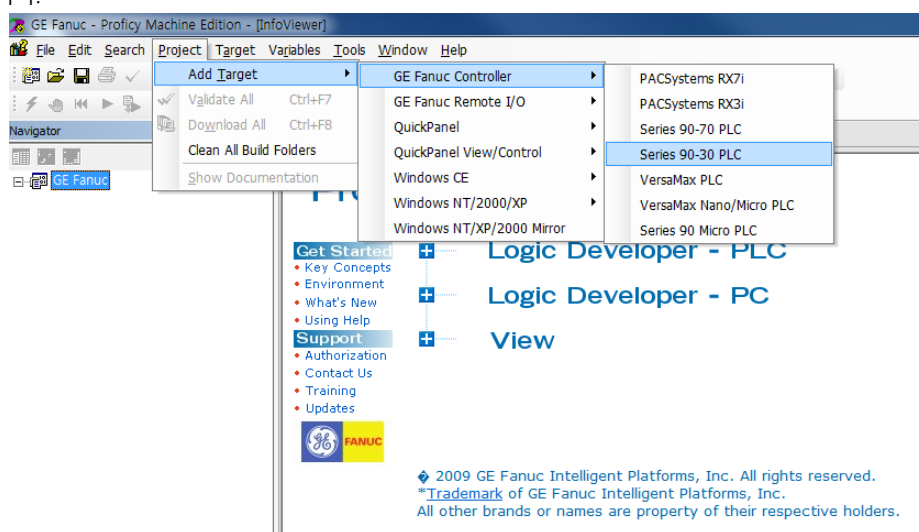

Step 2. "[Hardware Configuration] - [Main Rack]" 경로에 "Power", "CPU Module"을 추가 하십시오.

Step 3. "Target"의 [Properties]에서 PC-PLC 간의 통신 방법을 선택한 후 Tool Bar의 [Target] – [Go Online with "Target"] 을 실행하 여 PLC와 연결 합니다.

| 🔭 GE Fanuc - Proficy Machine Editio                                                                                                    | n - [InfoViewer]                                                                |
|----------------------------------------------------------------------------------------------------|---------------------------------------------------------------------------------|
| 💕 <u>F</u> ile <u>E</u> dit <u>S</u> earch <u>P</u> roject T <u>a</u> r                                                                                                    | get Variables <u>T</u> ools <u>W</u> indow <u>H</u> elp                         |
| i 🏙 🚅 🔒 🍜 🗸 🎙 🛼 🔇                                                                                                    | Add Component to "Target1" 🔹 📷 🞇 🎒 🖋 🛍 🧯 😓 🐟 🔯 🚮 🆓 💭                            |
| IN 11 # 0 0 0 0 0                                                                                                    | Add <u>A</u> ll Components                                                      |
| . <b>f</b> ⊕ H ⊨ § = II (                                                                                                    | Remove Component from "Target1" 🔸 🕂 T 🗖 🗀                                       |
| Navigator                                                                                                    | Set Active Target                                                               |
|                                                                                                    | Validate "Target1" F7                                                           |
| ⊡- 🚰 GE Fanuc                                                                                                    | Download "Target1" to Controller F8                                             |
| E- 🔶 Target1                                                                                                    | Upload "Target1" from Controller                                                |
| Data Watch Lists                                                                                                    | Download and Start "Target1" F9                                                 |
| A Main Rack (ICe                                                                                                    | Go Online with "Target1" Logic Developer - PLC                                  |
| PWR (IC693                                                                                                    | Offine Commands                                                                 |
| Slot 1 (IC69                                                                                                    | Show Runtime Logic Developer - PC                                               |
| Slot 2 (IC69                                                                                                    | Report Ctrl+T                                                                   |
|                                                                                                    | Diagnostics                                                                     |
| Slot 5 0                                                                                                    | Show Documentation                                                              |
| 🕀 🎆 Rack 1 (IC693C                                                                                                    | Clean Build Folders "Target1"                                                   |
|                                                                                                    |                                                                                 |
| Rack 3 (IC693C                                                                                                    |                                                                                 |
|                                                                                                    | Export Binaries  2009 GE Eanuc Intelligent Platforms, Inc. All rights reserved. |
| Program Blocks                                                                                                    | * <u>Trademark</u> of GE Fanuc Intelligent Platforms, Inc.                      |
| MAIN                                                                                                    | All other brands or names are property of their respective holders.             |
| Reference View Tables                                                                                                    |                                                                                 |
| La Supplemental Files                                                                                                    |                                                                                 |
| APM Files                                                                                                    |                                                                                 |
| Documentation File                                                                                                    | s                                                                               |
| Initial Value Tables                                                                                                    |                                                                                 |
| •                                                                                                    | • •                                                                             |
| 🛃 O 🦯 U 😹 M 🕅 P                                                                                                    | . 🔋 V 💡 I                                                                       |
| Inspector                                                                                                    | # ×                                                                             |
| Description                                                                                                    |                                                                                 |
| Documentation Address                                                                                                    |                                                                                 |
| Family Series 90-3                                                                                                    | 0 PLC                                                                           |
| Controller Target Name TEST11                                                                                                    |                                                                                 |
| Update Rate (ms) 250                                                                                                    |                                                                                 |
| Sweep Time (ms) Offline                                                                                                    |                                                                                 |
| Controller Status Offline                                                                                                    |                                                                                 |
| Enable Shared Variables False                                                                                                    |                                                                                 |
| Physical Port ETHERNE                                                                                                    |                                                                                 |
| nspector COM1<br>COM2                                                                                                    |                                                                                 |
| Companion COM3                                                                                                    |                                                                                 |
| Physical Port ETHERNE                                                                                                    |                                                                                 |
| The method used to describe the test of the test of the test of the test of the test of the test of the test of test of test o | And the following:                                                              |

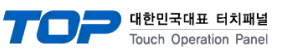

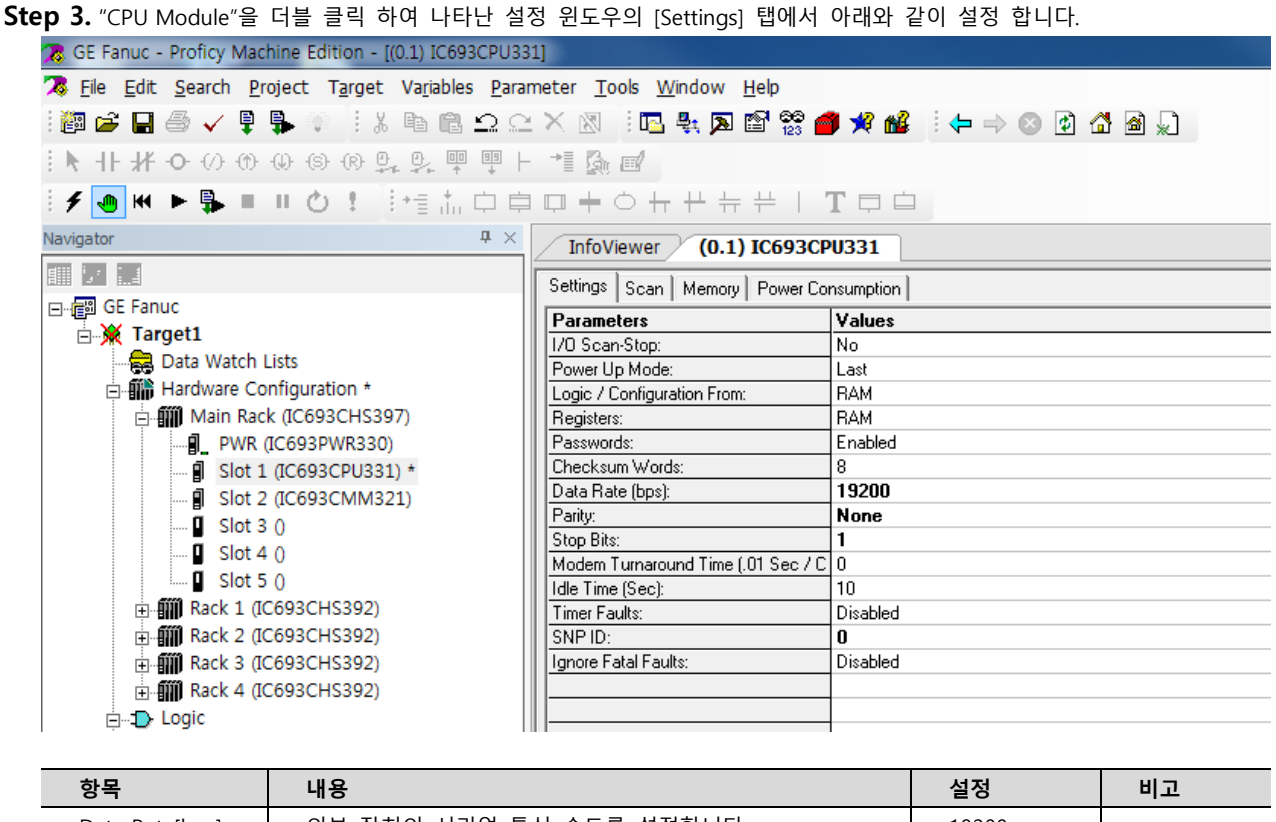

| Data Rate[bps] | 외부 장치의 시리얼 통신 속도를 설정합니다.     | 19200 |  |
|----------------|------------------------------|-------|--|
| Parity         | 외부 장치의 시리얼 통신 패리티 비트를 설정합니다. | None  |  |
| Stop Bits      | 외부 장치의 시리얼 통신 정지 비트를 설정합니다.  | 1     |  |
| SNP ID         | 외부 장치의 SNP ID를 설정합니다.        | 0     |  |

Step 4. Tool Bar의 [Target] - [Download "Target" to Controller...]를 실행하여 PLC로 설정 내용을 다운로드 합니다.

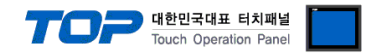

## 4.2 외부 장치 설정 2 (Port 1/2 on CPU Unit of Series 90-30/70)

"90-30/70 Series" Ladder Software "CIMPLICITY Machine Edition"를 사용하여 아래와 같이 설정 하십시오. 설정 내용을 다운로드 후, 외부 장치의 전원을 Reboot 하십시오. 본 예제에서 설명된 내용보다 더 자세한 설정법은 PLC 사용자 매뉴얼을 참조하십시오.

Step 1. Tool Bar의 "[Project] - [Add Target] - [GE Fanuc Controller]" 경로를 통해서 사용하려는 PLC시리즈를 "Target"으로 추가 합니다.

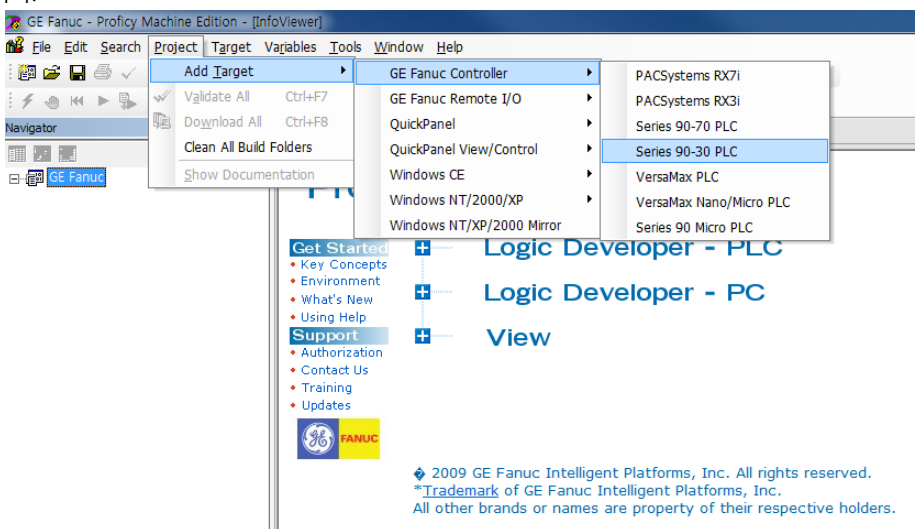

- Step 2. "[Hardware Configuration] [Main Rack]" 경로에 "Power", "CPU Module"을 추가 하십시오.
- Step 3. "Target"의 [Properties]에서 PC-PLC 간의 통신 방법을 선택한 후 Tool Bar의 [Target] [Go Online with "Target"] 을 실행하 여 PLC와 연결 합니다.

| GE Fanue - Proticy Mac  | cnine Eation - (Intoviewer)                                         |
|-------------------------|---------------------------------------------------------------------|
| Elle Edit Search P      | roject Target Variables Tools Window Help                           |
| : 🛍 🍽 🖬 👄 🗸 🏢           | Add Component to Target1                                            |
| IN 11 +¥ ↔ ↔ ⊕          | Add <u>All Components</u>                                           |
| i 🗲 🕘 🔫 🕨 🛼 🔳           | u d <u>Remove Component from "Target1"</u> +   T □ □                |
| Navigator               | Set Active Target                                                   |
|                         | Validate "Target1" F7                                               |
| 🖃 🚰 GE Fanuc            | Download "Target1" to Controller F8                                 |
| E-                      | Upload "Target1" from Controller                                    |
| Hardware Co             | LISIS Download and Start "Target1" F9                               |
| 🖨 🏢 Main Rad            | ck (IC Go Online with "Target1" Logic Developer - PLC               |
|                         | (IC693 Offline Commands                                             |
| Slot :                  |                                                                     |
| Slot 3                  | 3 0 Report Ctrl+T View                                              |
| Slot 4                  | 4 0 Diagnostics                                                     |
| Slot S                  | 5 0 Show Documentation                                              |
|                         | IC693C Clean Build Folders "Target1"                                |
| ⊕ ∰ Rack 3 (I           | IC693C Import                                                       |
| 🕂 🎆 Rack 4 (1           | IC693C Export Binaries                                              |
| E Dogic                 | ♥ 2009 GE Fanuc Intelligent Platforms, Inc. All rights reserved.    |
| ⊟⊢e Program             | All other brands or names are property of their respective holders. |
| E Reference Vi          | iew Tables                                                          |
| 🖃 📭 Supplement          | al Files                                                            |
| APM File                | -                                                                   |
| Docume                  | s<br>ntation Files                                                  |
| 🔄 Initial Va            | lue Tables                                                          |
| •                       | III. I I I I I I I I I I I I I I I I I                              |
| 🛛 💏 О 🦯 U 🗟 М           | I 🗊 P 🔋 V 🧣 I                                                       |
| Inspector               | # ×                                                                 |
| Description             |                                                                     |
| Description             |                                                                     |
| E amilu                 | Series 90.20 PLC                                                    |
| Controller Target Name  | TESTI                                                               |
| Update Rate (ms)        | 250                                                                 |
| Sweep Time (ms)         | Offine                                                              |
| Controller Status       | Offline                                                             |
| Enable Shared Variables | Faise                                                               |
| Physical Port           | ETHERNET                                                            |
| nspector                |                                                                     |
| Companion               |                                                                     |
| Physical Port           | ETHERNET                                                            |
| The method used to      | c <del> arget. Can be any of the following:</del>                   |
|                         |                                                                     |

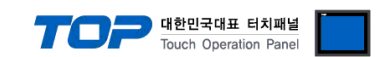

**Step 3.** "CPU Module"을 더블 클릭하여 나타난 설정 윈도우의 [Port1 (RS-232)] 또는 [Port2 (RS-485)] 탭에서 아래와 같이 설정 합니다.

| 🛪 GE Fanuc - Proficy Machine Edition - [(0.1) IC693CPU35 | 1 [Target1]]                                    |                                        |
|----------------------------------------------------------|-------------------------------------------------|----------------------------------------|
| 7 File Edit Search Project Target Variables Parar        | neter <u>T</u> ools <u>W</u> indow <u>H</u> elp |                                        |
| i 📴 🚅 🖨 🍯 🗸 🎙 🦣 👘 🥼 🖄 😫                                  | × 🛛 🕴 🖪 🔩 🗖 😭 😤 🧉                               | ) 🖋 🏙 🕴 👄 🔿 🕼 🛣 🎾                      |
| ℍKⅎ℆℗℗℗℔⅌℔℔                                              | *I 👰 🗹                                          |                                        |
| if • • ₩ ► 🛼 ■ ॥ 🖒 ! 📴 📩 🗅 🖨                             | $\Box \neq \bigcirc + + + + + +$                |                                        |
| Navigator 🛛 🕂 🗙                                          | InfoViewer (0.1) IC693CP                        | U351 [Target1]                         |
|                                                          | Settings Scan Port 1 (RS-232) Po                | rt 2 (RS-485) Memory Power Consumption |
| ⊡ ·  GE Fanuc                                            | Parameters                                      | Values                                 |
|                                                          | Fort Mode:                                      | SNP                                    |
| Data Watch Lists                                         | Port Type:                                      | Slave                                  |
| Hardware Configuration *                                 | Data Rate (bps):                                | 19200                                  |
|                                                          | Flow Control:                                   | None                                   |
|                                                          | Parity:                                         | None                                   |
|                                                          | Timeout:                                        |                                        |
| SIOT 2 (IC693CMIM321)                                    | Turnaround Delay (.01 Sec / Count):             | 0                                      |
|                                                          | SNP ID:                                         | 0                                      |
| Slot 4 ()                                                |                                                 |                                        |
| Slot 5 ()                                                |                                                 |                                        |
| Slot 6 ()                                                | Converse Course Double (DC 2001 Pr              | vt 2 (BS-495) Harrow Davies Commention |
| Slot / ()                                                | Settings   Scan   Port I (RS-232)   C           | Memory Power Consumption               |
| Slot 8 ()                                                | Parameters                                      | Values                                 |
| Slot 9 ()                                                | Part Made:                                      |                                        |
| Slot 10 ()                                               | Data Bate (bos):                                | 19200                                  |
|                                                          | Flow Control:                                   | None                                   |
| Rack 2 (IC693CHS392)     Rack 2 (IC693CHS392)            | Parity:                                         | None                                   |
|                                                          | Stop Bits:                                      | 1                                      |
| Rack 4 (IC693CHS392)     Rack 4 (IC693CHS392)            | Timeout:                                        | Long                                   |
|                                                          | Turnaround Delay (.01 Sec / Count):             | 0                                      |
| Rack 6 (IC693CHS392)     Rack 6 (IC693CHS392)            | SNP ID:                                         | 0                                      |
|                                                          | Converter Power Consumption (Watts)             | 0                                      |
| i⊒ 1D Logic ↓                                            |                                                 |                                        |
| ✓ ►                                                      |                                                 |                                        |

| 항목             | 내용                           | 설정    | 비고     |
|----------------|------------------------------|-------|--------|
| Port Mode      | 해당 포트의 시리얼 통신 프로토콜을 설정합니다.   | SNP   | 고정     |
| Port Type      | 해당 포트의 시리얼 통신 모드를 설정합니다.     | Slave | 고정     |
| Data Rate[bps] | 외부 장치의 시리얼 통신 속도를 설정합니다.     | 19200 | 사용자 설정 |
| Parity         | 외부 장치의 시리얼 통신 패리티 비트를 설정합니다. | None  |        |
| Stop Bits      | 외부 장치의 시리얼 통신 정지 비트를 설정합니다.  | 1     |        |
| SNP ID         | 외부 장치의 SNP ID를 설정합니다.        | 0     |        |

**Step 4.** Tool Bar의 [Target] – [Download "Target" to Controller...]를 실행하여 PLC로 설정 내용을 다운로드 합니다.

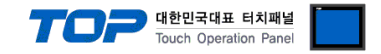

#### 4.3 외부 장치 설정 3 (IC693CMM311, IC697CMM711)

"90-30/70 Series" Ladder Software "CIMPLICITY Machine Edition"를 사용하여 아래와 같이 설정 하십시오. 설정 내용을 다운로드 후, 외부 장치의 전원을 Reboot 하십시오. 본 예제에서 설명된 내용보다 더 자세한 설정법은 PLC 사용자 매뉴얼을 참조하십시오.

**Step 1.** Tool Bar의 "[Project] - [Add Target] - [GE Fanuc Controller]" 경로를 통해서 사용하려는 PLC시리즈를 "Target"으로 추가 합니다.

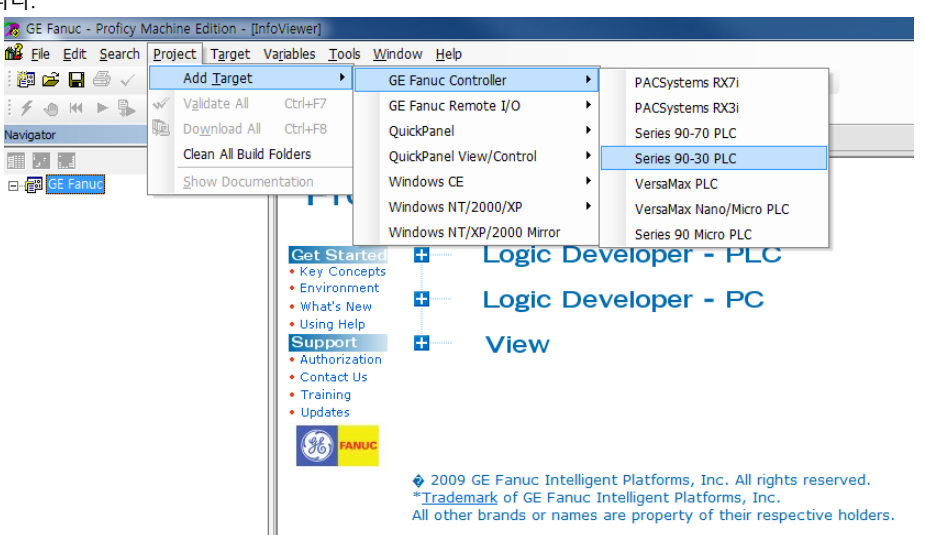

- Step 2. "[Hardware Configuration] [Main Rack]" 경로에 "Power", "CPU Module", "link I/F Module"을 추가 하십시오.
- Step 3. "Target"의 [Properties]에서 PC-PLC 간의 통신 방법을 선택한 후 Tool Bar의 [Target] [Go Online with "Target"] 을 실행하 여 PLC와 연결 합니다.

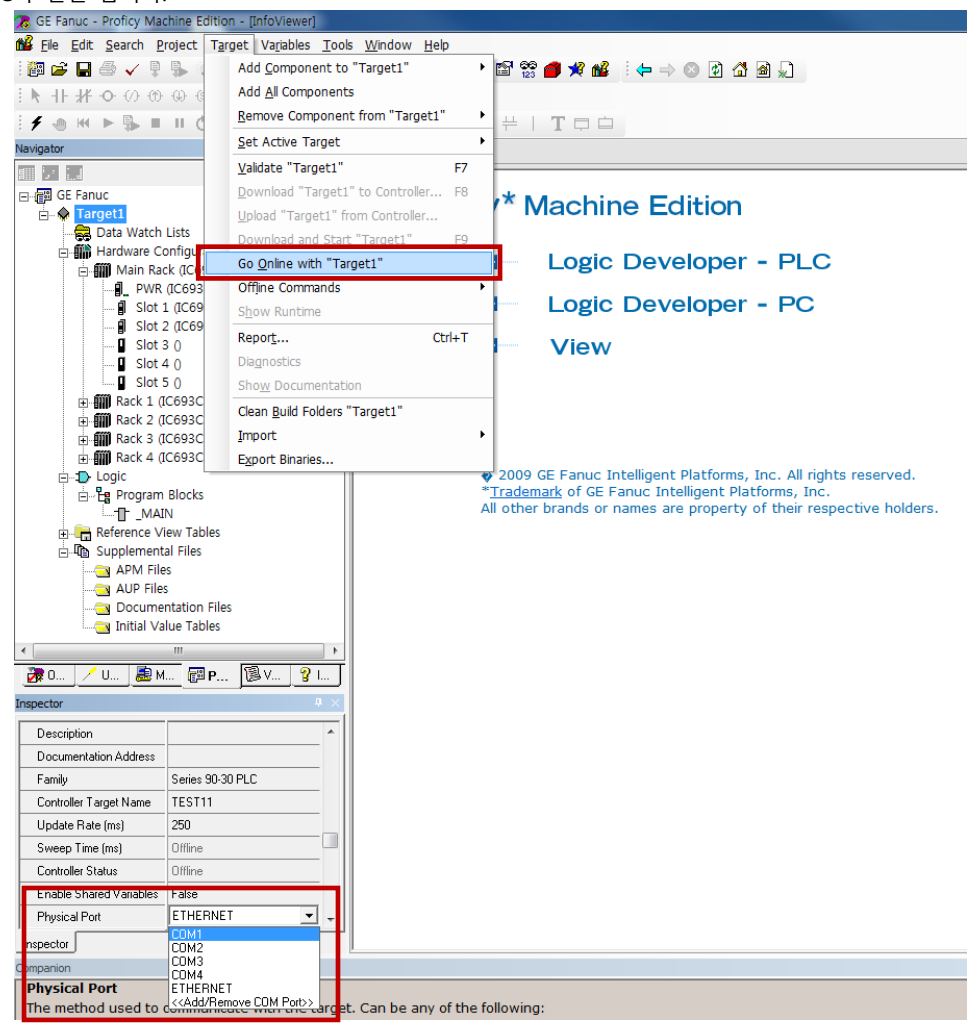

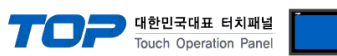

| 🔀 GE Fanuc - Proficy Mach                              | ine Edition - [(0.3) IC693CMM                        | 311]                                          |                |           |         |
|--------------------------------------------------------|------------------------------------------------------|-----------------------------------------------|----------------|-----------|---------|
| 🧏 <u>F</u> ile <u>E</u> dit <u>S</u> earch <u>P</u> ro | ject T <u>a</u> rget Va <u>r</u> iables <u>P</u> ara | meter <u>T</u> ools <u>W</u> indow <u>H</u> e | lp             |           |         |
| 🔯 🖙 🔚 🏐 🧹 🖡                                            | 🖡 🔍 🗄 🌡 🖉 🖬 🛍 🗅 🖸                                    | i 🗙 🕺 🕴 🖪 📲 🔊 🖻                               | ' 😂 🎒 📌        | 📽 🕴 🗢 😒   | 🔹 🚰 🗟 💭 |
| <b>▶     / 0</b> 00 00 ·                               | ₩ \$ \$ \$ \$ \$ \$ \$ \$                            | - *1 🕵 🗹                                      |                |           |         |
| 🗲 🔚 🙌 🕨 🛼 🔳                                            | ■ ひま 評価品 申員                                          | ┇┇╪╺╴┾╴┾╴┾                                    | -   T 🗖        |           |         |
| Vavigator                                              | <b>4</b> ×                                           | InfoViewer (0.3) IC                           | 693CMM31       | 1         |         |
|                                                        |                                                      | Settings Port 1 Port 2 Po                     | wer Consumptio | -<br>n]   |         |
| 🖃 🚰 GE Fanuc                                           |                                                      | Parameters                                    | Value          |           |         |
| E 💥 Target1                                            | icte                                                 | Configuration Mode:                           | SNP            | Only      |         |
| Hardware Cor                                           | figuration *                                         |                                               |                |           |         |
| 🖻 🏢 Main Rack                                          | (IC693CHS397)                                        | Settings Port 1 Port 2 Po                     | wer Consumptio | n         |         |
|                                                        | C693PWR330)                                          | Parameters<br>SNP Enable:                     | Value<br>Yes   | 25        |         |
|                                                        | (IC693CMM321)                                        | SNP Mode:                                     | Slave          | ;         |         |
| 🔋 Slot 3                                               | (IC693CMM311) *                                      | Data Rate (bps):<br>Parity:                   | 1920<br>None   |           |         |
| Slot 4                                                 | 0                                                    | Stop Bits:                                    | 1              |           |         |
|                                                        | 0<br>693CHS392)                                      | Flow Control:<br>Turnaround Delay (mSec):     | None<br>None   |           |         |
|                                                        | 693CHS392)                                           | Timeout:                                      | Long           |           |         |
| i⊡ mil Rack 3 (IC                                      | 693CHS392)<br>693CHS392)                             |                                               |                | -         |         |
|                                                        | 055013352)                                           | Settings Port 1 Port 2 Po                     | wer Consumptio | n         |         |
| 🗄 🖓 💾 Program E                                        | llocks                                               | Parameters<br>SNP Enable:                     | Value<br>Yes   | 25        |         |
|                                                        | w Tables                                             | SNP Mode:                                     | Slave          | ;         |         |
| ⊡ <b>I</b> Supplemental                                | Files                                                | Interface:<br>Data Rate (bps):                | RS48           | <u>15</u> |         |
| APM Files                                              |                                                      | Parity:                                       | None           | •         |         |
| AUP Files                                              | tation Files                                         | Stop Bits:<br>Flow Control:                   | 1<br>None      |           |         |
| Initial Valu                                           | ie Tables                                            | Turnaround Delay (mSec):                      | None           |           |         |
| •                                                      | 4                                                    |                                               | Long           |           |         |
| Settings 항목                                            | 내용                                                   |                                               |                | 석정        | 비고      |
| Configuration Mode                                     | Link I/F Module의 시리                                  | <br>얼 통신 프로토콜을 설정                             | 합니다.           | SNP Only  | 고정      |
| <u>J</u>                                               | ,                                                    |                                               |                | ,         |         |
| Port1 항목                                               | 내용                                                   |                                               |                | 설정        | 비고      |
| SNP Enable                                             | SNP 통신 여부를 설정함                                       | 합니다.                                          |                | Yes       | 고정      |
| SNP Mode                                               | SNP 통신 모드를 설정함                                       | 합니다.                                          |                | Slave     | 고정      |
| Data Rate (bps)                                        | Link I/F Module의 시리                                  | 얼 통신 속도를 설정합니                                 | 다.             | 19200     |         |
| Parity                                                 | Link I/F Module의 시리                                  | 얼 패리티 비트를 설정합                                 | 니다.            | None      |         |
| Stop Bit                                               | Link I/F Module의 시리                                  | 얼 정지 비트를 설정합니                                 | 다.             | 1         |         |
| Port2 항목                                               | 내용                                                   |                                               |                | 설정        | 비고      |
| SNP Enable                                             | SNP 통신 여부를 설정함                                       | 합니다.                                          |                | Yes       | 고정      |
| SNP Mode                                               | SNP 통신 모드를 설정적                                       | 합니다.                                          |                | Slave     | 고정      |
| Data Rate (bps)                                        | Link I/F Module의 시리                                  | 얼 통신 속도를 설정합니                                 | 다.             | 19200     |         |
| Interface                                              | Link I/F Module의 시리                                  | 얼 통신 인터페이스를 설                                 | 정합니다.          | RS485     |         |
|                                                        |                                                      | 이 페기티 비드를 서퍼한                                 |                | Nana      |         |
| Parity                                                 | Link I/F Module의 시리                                  | 일 패리티 비트늘 실징압                                 | 니니.            | None      |         |

## ※ [CPU 모듈] - [Settings]의 파라미터 항목 중 "SNP ID"를 설정 하십시오.

Step 4. Tool Bar의 [Target] - [Download "Target" to Controller...]를 실행하여 PLC로 설정 내용을 다운로드 합니다.

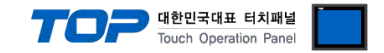

#### 4.4 외부 장치 설정 4 (Port 1/2 on CPU Unit of VersaMax)

"90-30/70 Series" Ladder Software "CIMPLICITY Machine Edition"를 사용하여 아래와 같이 설정 하십시오. 설정 내용을 다운로드 후, 외부 장치의 전원을 Reboot 하십시오. 본 예제에서 설명된 내용보다 더 자세한 설정법은 PLC 사용자 매뉴얼을 참조하십시오.

**Step 1.** Tool Bar의 "[Project] - [Add Target] - [GE Fanuc Controller]" 경로를 통해서 사용하려는 PLC시리즈를 "Target"으로 추가 합니다.

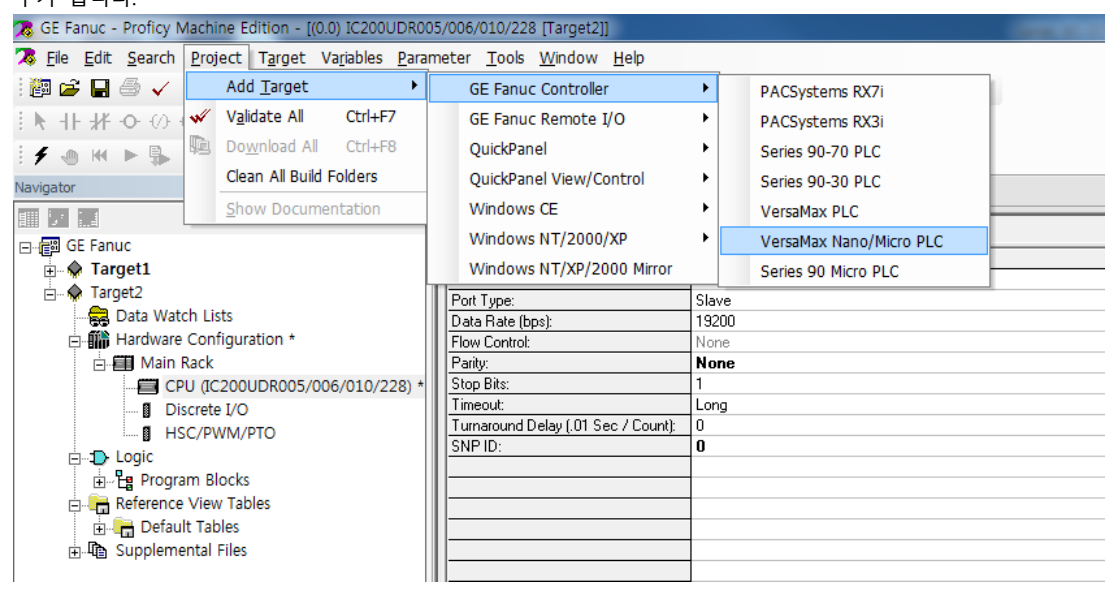

- Step 2. "[Hardware Configuration] [Main Rack]" 경로에 "Power", "CPU Module"을 추가 하십시오.
- Step 3. "Target"의 [Properties]에서 PC-PLC 간의 통신 방법을 선택한 후 Tool Bar의 [Target] [Go Online with "Target"] 을 실행하 여 PLC와 연결 합니다.

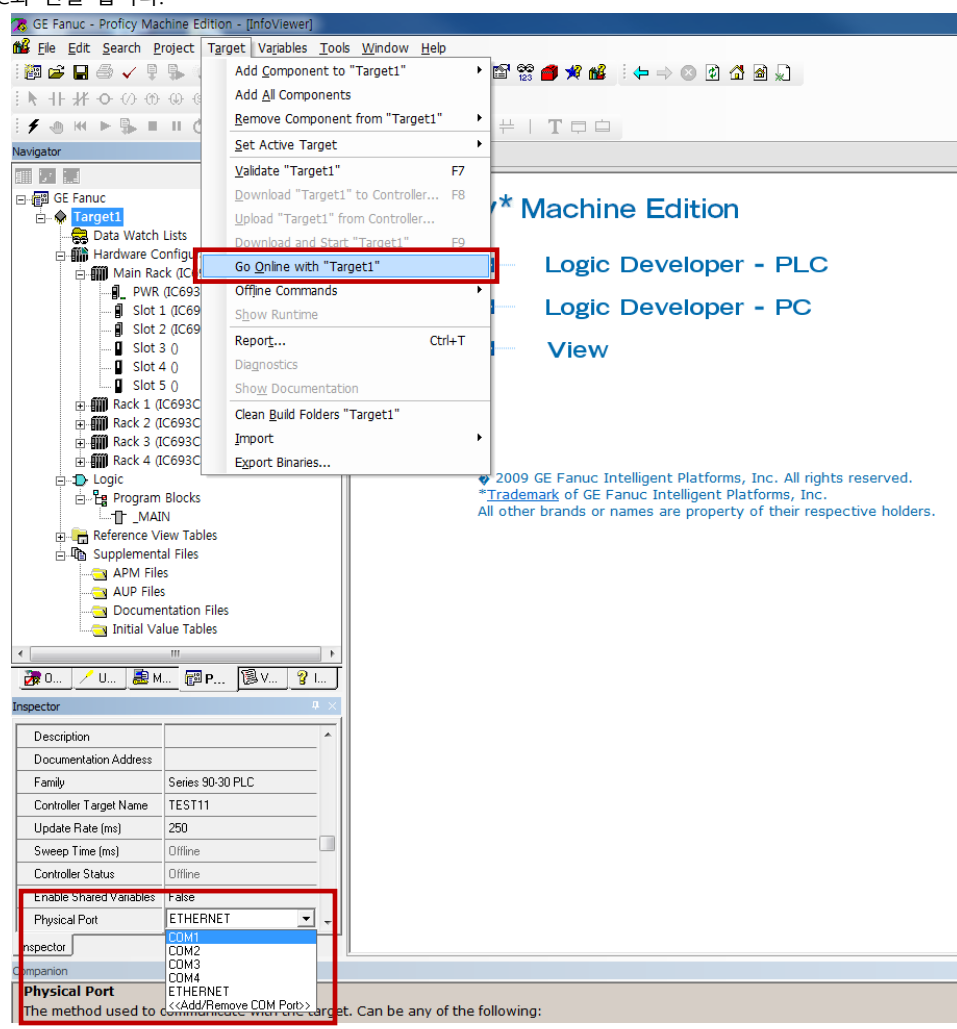

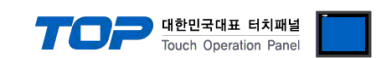

Step 3. "CPU Module"을 더블 클릭하여 나타난 설정 윈도우의 [Port1 (RS-232)] 또는 [Port2 (RS-485)] 탭에서 아래와 같이 설정 합니다.

| 🔀 GE Fanuc - Proficy Machine Edition - [(0.0) IC200UDR00                                      | 5/006/010/228 [Target2]]                        | CONTRACTOR OF CONTRACTOR            |  |  |  |  |  |
|-----------------------------------------------------------------------------------------------|-------------------------------------------------|-------------------------------------|--|--|--|--|--|
| 🛪 Eile Edit Search Project Target Variables Parar                                             | neter <u>T</u> ools <u>W</u> indow <u>H</u> elp |                                     |  |  |  |  |  |
| i 🍘 🖨 🚽 🍜 🗸 🎙 🛼 💿 i i i i i 🛍 🛍 🗅 🗠 X 🕺 i 🖪 💺 🗛 🖆 🎇 🦸 🛠 🕍 i i i i i i i i i i i i i i i i i i |                                                 |                                     |  |  |  |  |  |
| ▶ ┼┼ ♥ ♡ ♡ ♡ ♀ ♀ ♀ │ │ │ │ │ │ │ │ │ │ │ │ │ │                                                |                                                 |                                     |  |  |  |  |  |
|                                                                                               |                                                 |                                     |  |  |  |  |  |
| Navigator # × [Info/Viewer (0.0) IC200UDB005/006/010/228 [Target2]                            |                                                 |                                     |  |  |  |  |  |
|                                                                                               |                                                 |                                     |  |  |  |  |  |
| □                                                                                             | CPU Settings Scan Port 1 (RS-232                | J Port 2 (RS-485)   Memory   Wiring |  |  |  |  |  |
| Target1                                                                                       | Parameters                                      | Values                              |  |  |  |  |  |
|                                                                                               | Rivit Mode:                                     | SNP                                 |  |  |  |  |  |
|                                                                                               | Port Type:                                      | Slave                               |  |  |  |  |  |
|                                                                                               | Data Rate (bps):                                | 19200                               |  |  |  |  |  |
| 🛱 🎬 Hardware Configuration *                                                                  | Flow Control:                                   | None                                |  |  |  |  |  |
| 🖮 🗐 Main Rack                                                                                 | Parity:                                         | None                                |  |  |  |  |  |
| CPU (IC200UDR005/006/010/228) *                                                               | Stop Bits:                                      | 1                                   |  |  |  |  |  |
| Discrete I/O                                                                                  | Timeout:                                        | Long                                |  |  |  |  |  |
| HSC/PWM/PTO                                                                                   | Turnaround Delay (.01 Sec / Count):             | 0                                   |  |  |  |  |  |
|                                                                                               | SNP ID:                                         | 0                                   |  |  |  |  |  |
|                                                                                               |                                                 |                                     |  |  |  |  |  |
|                                                                                               |                                                 |                                     |  |  |  |  |  |
| 🛱 🕞 Reference View Tables                                                                     |                                                 |                                     |  |  |  |  |  |
| 🕀 🕞 Default Tables                                                                            | CPU Settings   Scan   Port 1 (RS-232            | Port 2 (HS-485) Memory   Wiring     |  |  |  |  |  |
| 庄 4 Supplemental Files                                                                        | Parameters                                      | Yalues                              |  |  |  |  |  |
|                                                                                               | Pavi Mode:                                      | SNP                                 |  |  |  |  |  |
|                                                                                               | Port Type:                                      | Slave                               |  |  |  |  |  |
|                                                                                               | Data Rate (bps):                                | 19200                               |  |  |  |  |  |
|                                                                                               | Flow Control:                                   | None                                |  |  |  |  |  |
|                                                                                               | Parity:                                         | None                                |  |  |  |  |  |
|                                                                                               | Stop Bits:                                      | 1                                   |  |  |  |  |  |
|                                                                                               | Timeout:                                        | Long                                |  |  |  |  |  |
|                                                                                               | Turnaround Delay (.01 Sec / Count):             | 0                                   |  |  |  |  |  |
|                                                                                               | SNP ID:                                         | 0                                   |  |  |  |  |  |
|                                                                                               |                                                 |                                     |  |  |  |  |  |
|                                                                                               |                                                 |                                     |  |  |  |  |  |
|                                                                                               |                                                 |                                     |  |  |  |  |  |
| ۲ ( ) ( ) ( ) ( ) ( ) ( ) ( ) ( ) ( ) (                                                       |                                                 |                                     |  |  |  |  |  |
| 😿 0 🦯 U 😹 M 🖾 P 🔞 V 😵 I                                                                       |                                                 |                                     |  |  |  |  |  |
|                                                                                               |                                                 |                                     |  |  |  |  |  |

| 항목             | 내용                           | 설정    | 비고 |
|----------------|------------------------------|-------|----|
| Port Mode      | 해당 포트의 시리얼 통신 프로토콜을 설정합니다.   | SNP   | 고정 |
| Port Type      | 해당 포트의 시리얼 통신 모드를 설정합니다.     | Slave | 고정 |
| Data Rate[bps] | 외부 장치의 시리얼 통신 속도를 설정합니다.     | 19200 |    |
| Parity         | 외부 장치의 시리얼 통신 패리티 비트를 설정합니다. | None  |    |
| Stop Bits      | 외부 장치의 시리얼 통신 정지 비트를 설정합니다.  | 1     |    |
| SNP ID         | 외부 장치의 SNP ID를 설정합니다.        | 0     |    |

**Step 4.** Tool Bar의 [Target] – [Download "Target" to Controller...]를 실행하여 PLC로 설정 내용을 다운로드 합니다.

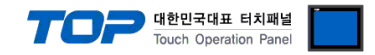

## 5. 케이블 표

본 Chapter는 TOP와 해당 기기 간 정상 통신을 위한 케이블 다이어그램을 소개 합니다. (본 절에서 설명되는 케이블 다이어그램은 "GE Fanuc Automation"의 권장사항과 다를 수 있습니다)

## 5.1 케이블 표 1 (Port on Power Unit, Built-in Serial Port of Series 90-30/70)

#### ■ RS-422 (1:1 연결)

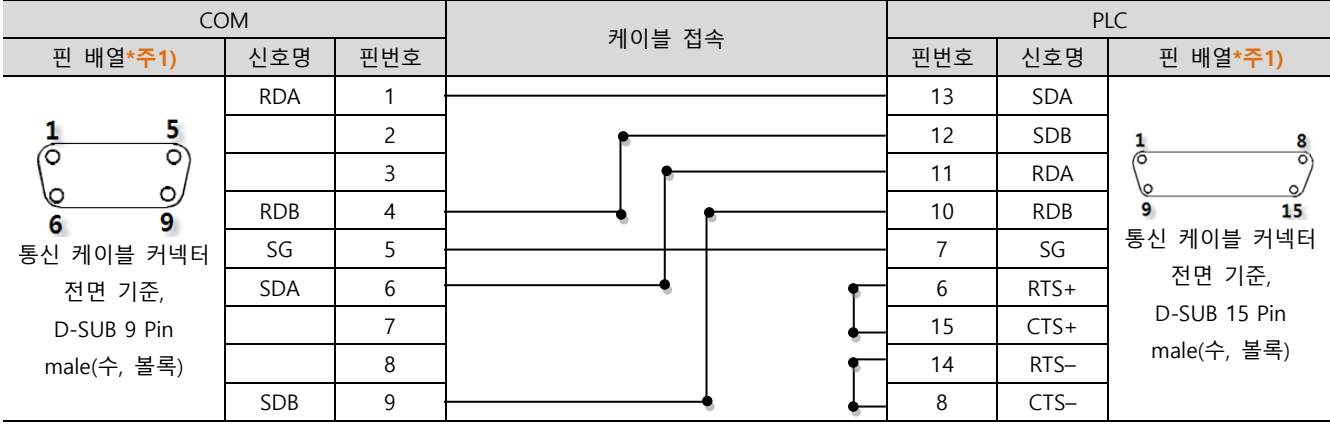

\*주1) 핀 배열은 케이블 접속 커넥터의 접속면에서 본 것 입니다.

#### ■ RS-232C (1:1 연결)

| СОМ                    |     |     | 레이브 저소                                                                                                    | PLC |     |                             |
|------------------------|-----|-----|----------------------------------------------------------------------------------------------------|-----|-----|-----------------------------|
| 핀 배열* <mark>주1)</mark> | 신호명 | 핀번호 | 게이를 접속                                                                                                    | 핀번호 | 신호명 | 핀 배열* <mark>주1)</mark>      |
|                        | CD  | 1   | •                                                                                                    | 1   | CTS | $\wedge$                    |
| 1 5                    | RD  | 2   |                                                                                                    | 2   | TXD |                             |
|                        | SD  | 3   |                                                                                                    | 3   | 0V  |                             |
| 6 9                    | DTR | 4   | •                                                                                                    | 4   | SG  |                             |
| 통신 케이블 커넥터             | SG  | 5   | ┝┪╴╺╘┼╴                                                                                                    | 5   | RXD | <sup>1</sup> 6 <sup>∽</sup> |
| 전면 기준,                 | DSR | 6   | •                 •           •           •       •       •       •     •     •     •     •     •     •     •     •     •     •     •     •     •   •     •   •     •     •     •     •     •     •     •     •     •     •     •     •     •     •     •     •     •     •     •     •     •     •     •     •     •     •     •     •     •   •   •   •   •   •   •   •   •   •   •   •   •   •   •   •   •   •   •   •   •   •   •   •   •   •   •   •   •   •   •   •   •   •   •   •   •   •   •   •   •   •   •   •   •   •   •   •   •   •   •   •   •   •   •   •   •   •   •   •   •   •   •   •   •   •   •   •   •   •   •   •   •   •   •   •   •   •   •   •   •   •   •   •   •   •   •   •   •   •   •   •   •   •   •   •   •   •   •   •   •   •   •   •   •   •   •   •   •   •   •   •   •   •   •   •   •   •   •   •   •   •   •   •   •   •   •   •   •   •   •   •   •   •   •   •   •   •   •   •   •   •   •   •   •   •   •   •   •   •   •   •   •   •   •   •   •   •   •   •   •   •   •   •   •   •   •   •   •   •   •   •   •   •   •   •   •   •   •   •   •   •   •   •   •   •   •   •   •   •   •   •   •   •   •   •   •   •   •   •   •   •   •   •   •   •   •   •   •   •   •   •   •   •   •   •   •   •   •   •   •   •   •   •   •   •   •   •   •   •   •   •   •   •   •   •   •   •   •   •   •   •   •   •   •   •   •   •   •   •   •   •   •   •   •   •   •   •   •   •   •   •   •   •   •   •   •   •   •   •   •   •   •   •   •   •   •   •   •   •   •   •   •   •   •   •   •   •   •   •   •   •   •   •   •   •   •   •   •   •   •   •   •   •   •   •   •   •   •   •   •   •   •   •   •   •   •   •   •   •   •   •   •   •   •   •   •   •   •   •   •   •   •   •   •   •   •   •   •   •   •   •   •   •   •   •   •   •   •   •   •   •   •   •   •   •   •   •   •   •   •   •   • | 6   | RTS | 통신 케이블 커넥터                  |
| D-SUB 9 Pin            | RTS | 7   |                                                                                                    |     |     | 전면 기준,                      |
| male(수, 볼록)            | CTS | 8   |                                                                                                    |     |     | 6 pin male RJ12             |
|                        |     | 9   |                                                                                                    |     |     | (수, 볼록)                     |

\*주1) 핀 배열은 케이블 접속 커넥터의 접속면에서 본 것 입니다.

#### ■ RS-422 (1:N 연결) – 1:1연결을 참고하여 아래의 방식으로 연결 하십시오.

| TOP | 레이브 저소가 시층 바하 | PLC  | 레이브 저소그 시호 바하 | 종단 PLC |
|-----|---------------|------|---------------|--------|
| 신호명 | 게이를 접속과 신오 영양 | 신호명  | 게이를 접속과 전호 당양 | 신호명    |
| RDA |               | SDA  |               | SDA    |
| RDB |               | SDB  |               | SDB    |
| SDA |               | RDA  |               | RDA    |
| SDB |               | RDB  |               | RDB    |
| SG  |               | 0V   |               | 0V     |
|     | •<br>•        | RTS+ | •             | RTS+   |
|     | •             | CTS+ |               | CTS+   |
|     | •             | RTS- | •             | RTS-   |
|     | •             | CTS- |               | CTS-   |

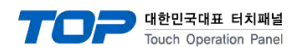

#### 5.2 케이블 표 2 (ICM693CMM311, ICM697CMM711)

#### ■ RS-232C (1:1 연결)

| СОМ                    |     |     | 레이브 저소 | PLC |      |                        |
|------------------------|-----|-----|--------|-----|------|------------------------|
| 핀 배열* <mark>주1)</mark> | 신호명 | 핀번호 | 게이를 입국 | 핀번호 | 신호명  | 핀 배열* <mark>주1)</mark> |
|                        | CD  | 1   |        | 1   |      |                        |
| 1 5                    | RD  | 2   |        | 2   | TD   | 1 13                   |
|                        | SD  | 3   |        | 3   | RD   |                        |
| 6 9                    | DTR | 4   | •      | 4   | RTS  | 14 25                  |
| 통신 케이블 커넥터             | SG  | 5   |        | 5   | CTS  | 통신 케이블 커넥터             |
| 전면 기준,                 | DSR | 6   |        | 6   |      | 전면 기준,                 |
| D-SUB 9 Pin            | RTS | 7   |        | 7   | SG   | D-SUB 25 Pin           |
| male(수, 볼록)            | CTS | 8   |        | 이희  | 새리아  | male(수, 볼록)            |
|                        |     | 9   |        | (이아 | (양덕) |                        |

\*주1) 핀 배열은 케이블 접속 커넥터의 접속면에서 본 것 입니다.

#### ■ RS-422 (1:1 연결)

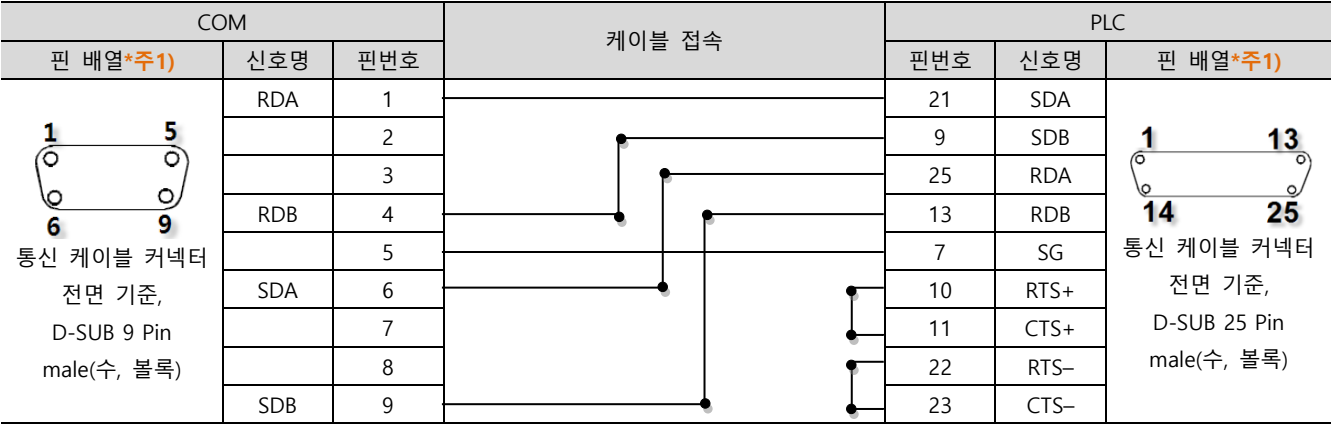

\*주1) 핀 배열은 케이블 접속 커넥터의 접속면에서 본 것 입니다.

#### ■ RS-422 (1:N 연결) – 1:1연결을 참고하여 아래의 방식으로 연결 하십시오.

| TOP | 레이브 저소가 시호 바하 | PLC  | 레이브 저소가 시승 바하 | 종단 PLC |
|-----|---------------|------|---------------|--------|
| 신호명 | 게이를 접속과 신오 당양 | 신호명  | 게이를 접속과 전호 영양 | 신호명    |
| RDA |               | SDA  |               | SDA    |
| RDB |               | SDB  |               | SDB    |
| SDA |               | RDA  |               | RDA    |
| SDB |               | RDB  |               | RDB    |
| SG  |               | 0V   |               | 0V     |
|     | •             | RTS+ | •             | RTS+   |
|     | •             | CTS+ |               | CTS+   |
|     | •             | RTS- | •             | RTS-   |
|     | •             | CTS- |               | CTS-   |

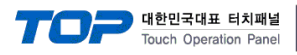

### 5.3 케이블 표 3 (Port on CPU Unit of VersaMax)

#### ■ RS-232C (1:1 연결)

| СОМ                    |     |     | 케이브 저소 | PLC |     |                        |
|------------------------|-----|-----|--------|-----|-----|------------------------|
| 핀 배열* <mark>주1)</mark> | 신호명 | 핀번호 | 게이크 입국 | 핀번호 | 신호명 | 핀 배열* <mark>주1)</mark> |
|                        | CD  | 1   | •      | 1   | RTS | ~                      |
| 1 5                    | RD  | 2   |        | 2   | CTS |                        |
|                        | SD  | 3   |        | 3   | RXD |                        |
| 6 9                    | DTR | 4   | •      | 4   | TXD |                        |
| 통신 케이블 커넥터             | SG  | 5   | •      | 5   |     | <b>0</b><br>통신 케이블 커넥터 |
| 전면 기준,                 | DSR | 6   |        | 6   |     | 전면 기준,                 |
| D-SUB 9 Pin            | RTS | 7   |        | 7   |     | 8-pin male RJ45        |
| male(수, 볼록)            | CTS | 8   | •      | 8   | GND | (수, 볼록)                |
|                        |     | 9   |        |     |     |                        |

\*주1) 핀 배열은 케이블 접속 커넥터의 접속면에서 본 것 입니다.

#### ■ RS-422 (1:1 연결)

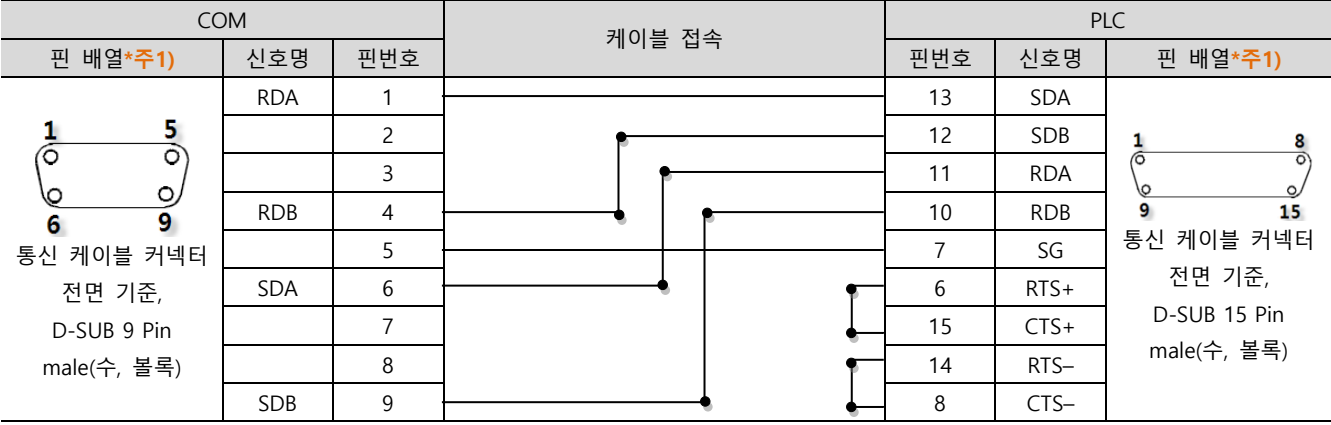

\*주1) 핀 배열은 케이블 접속 커넥터의 접속면에서 본 것 입니다.

#### ■ RS-422 (1:N 연결) – 1:1연결을 참고하여 아래의 방식으로 연결 하십시오.

| TOP | 레이브 저소과 시호 바향 | PLC  | 레이브 저소과 시승 바하 | 종단 PLC |
|-----|---------------|------|---------------|--------|
| 신호명 | 게이들 접극과 전오 등중 | 신호명  | 게이들 접극과 전오 응용 | 신호명    |
| RDA |               | SDA  |               | SDA    |
| RDB |               | SDB  |               | SDB    |
| SDA |               | RDA  |               | RDA    |
| SDB |               | RDB  |               | RDB    |
| SG  |               | 0V   |               | 0V     |
|     | •             | RTS+ | •             | RTS+   |
|     | •             | CTS+ |               | CTS+   |
|     | •             | RTS- | •             | RTS-   |
|     | •             | CTS- |               | CTS-   |

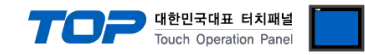

## 6. 지원 어드레스

#### TOP에서 사용 가능한 디바이스는 아래와 같습니다.

CPU 모듈 시리즈/타입에 따라 디바이스 범위(어드레스) 차이가 있을 수 있습니다. TOP 시리즈는 외부 장치 시리즈가 사용하는 최대 어드레스 범위를 지원합니다. 사용하고자 하는 장치가 지원하는 어드레스 범위를 벗어 나지 않도록 각 CPU 모듈 사용자 매뉴얼을 참조/주의 하십시오.

| Device          | Bit Address           | Word Address     | Word Address NOTE              | 32 BIT    |
|-----------------|-----------------------|------------------|--------------------------------|-----------|
| Input Relay     | 100001 – 132768       | 100001 – 132753  | l00001 + 16*n *주1)             |           |
| Output Relay    | Q00001 – Q32768       | Q00001 – Q32753  | Q00001 + 16*n *주1)             |           |
| Internal Relay  | M00001 – M32768       | M00001 – M32753  | M00001 + 16*n *주1)             |           |
| Global Relay    | G0001 – G7680         | G0001 – G7665    | G0001 + 16*n *주1)              |           |
| Momentary Relay | T001 – T1024          | T001 – T1009     | T001 + 16*n *주 <b>1</b> )      |           |
|                 | S001 – S128           | S001 – S113      |                                | ↓/ㅂ∗즈 2)  |
| System Function | SA001 – SA128         | SA001 – SA113    | 5001 + 16*n * <b>~1</b> )      | L/11 T 2) |
| Relay           | SB001 – SB128         | SB001 - SB113    | 5001 + 10 11 ° <del>+</del> 1) |           |
|                 | SC001 – SC128         | SC001 – SC113    |                                |           |
| Register        | R00001.0 - R32640.15  | R00001 – R32640  |                                |           |
| Analog Input    | Al0001.0 - Al32640.15 | Al0001 – Al32640 |                                |           |
| Analog Output   | AQ0001.0 - AQ32640.15 | AQ0001 – AQ32640 |                                |           |

\*주1) 비트 어드레스를 10진수로 표기 하는 어드레스의 경우 '16' 값 단위로 워드 어드레스로 사용

\*주2) 32BIT 데이터의 하위 16BIT 데이터가 화면 등록한 어드레스에 저장되며 상위 16BIT 데이터가 화면 등록 어드레스 다음 주소 에 저장 됩니다.

(예) D00100 번 주소에 32BIT 데이터 16진수 데이터 12345678 저장 시 16BIT 디바이스 어드레스에 아래와 같이 저장 됩니다..

| 항목           | 32BIT    | 16BIT  |        |
|--------------|----------|--------|--------|
| 주소           | D00100   | D00100 | D00101 |
| 입력 데이터(16진수) | 12345678 | 5678   | 1234   |